# 採用Microsoft Windows 2000和2003 IAS RADIUS驗證的Cisco Secure PIX防火牆6.x和 Cisco VPN客戶端3.5 for Windows

### 目錄

# <u>簡介</u>

此示例配置顯示如何配置用於Windows的Cisco VPN客戶端3.5版和用於Microsoft Windows 2000和 2003 Internet身份驗證服務(IAS)RADIUS伺服器的Cisco Secure PIX防火牆。請參閱<u>Microsoft — 清</u> <u>單:配置IAS以進行撥號和VPN訪問</u>,以瞭解有關IAS的更多資訊。

請參閱<u>PIX/ASA 7.x和Cisco VPN Client 4.x for Windows with Microsoft Windows 2003 IAS</u> <u>RADIUS身份驗證配置示例</u>,以瞭解有關使用Cisco VPN Client 4.x的PIX/ASA 7.0中相同方案的詳 細資訊。

# <u>必要條件</u>

<u>需求</u>

嘗試此組態之前,請確保符合以下要求:

- Cisco Secure PIX防火牆軟體版本6.0支援來自Cisco VPN Client 3.5 for Windows的VPN連線。
- 此示例配置假設PIX已經使用適當的靜態、管道或訪問清單運行。當前文檔無意說明這些基本概 念,而是顯示從Cisco VPN客戶端到PIX的連線。

<u>採用元件</u>

本文中的資訊係根據以下軟體和硬體版本:

- PIX防火牆軟體版本6.1.1**注意:**這已在PIX軟體版本6.1.1上進行了測試,但應該適用於所有 6.x版本。
- 適用於Windows的Cisco VPN使用者端版本3.5
- •採用IAS的Windows 2000和2003 Server

本文中的資訊是根據特定實驗室環境內的裝置所建立。文中使用到的所有裝置皆從已清除(預設))的組態來啟動。如果您的網路正在作用,請確保您已瞭解任何指令可能造成的影響。

### 慣例

請參閱思科技術提示慣例以瞭解更多有關文件慣例的資訊。

### <u>設定</u>

本節提供用於設定本文件中所述功能的資訊。

註:使用<u>Command Lookup Tool</u>(僅<u>供</u>已註冊客戶使用)可獲取本節中使用的命令的詳細資訊。

<u>網路圖表</u>

本檔案會使用以下網路設定:

#### PC With VPN Client 3.5

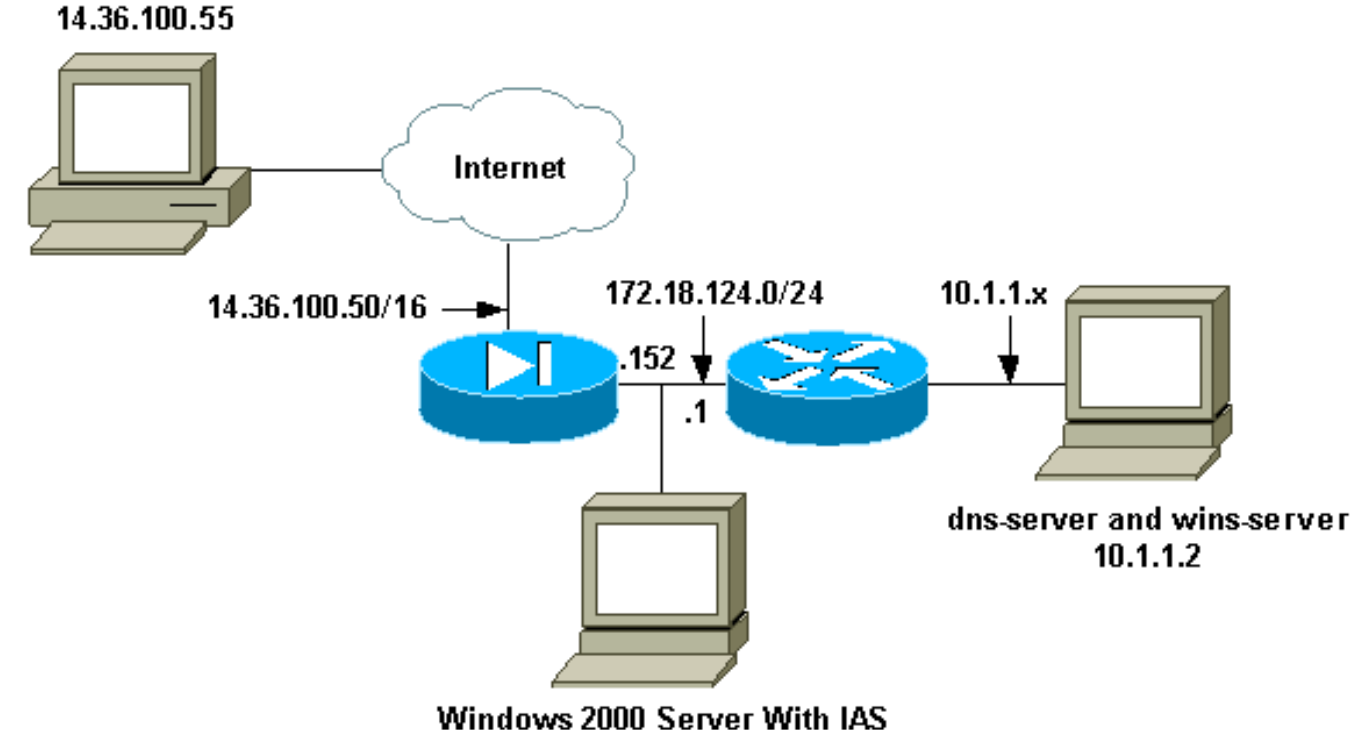

172.18.124.196/24

<u> 組態</u>

本檔案會使用這些設定。

- <u>PIX防火牆</u>
- <u>適用於Windows的Cisco VPN使用者端3.5</u>
- 採用IAS的Microsoft Windows 2000 Server
- 採用IAS的Microsoft Windows 2003 Server

#### <u>PIX防火牆</u>

#### PIX防火牆

```
pixfirewall(config) #write terminal
Building configuration...
: Saved
PIX Version 6.1(1)
nameif ethernet0 outside security0
nameif ethernet1 inside security100
enable password 8Ry2YjIyt7RRXU24 encrypted
passwd 2KFQnbNIdI.2KYOU encrypted
hostname pixfirewall
fixup protocol ftp 21
fixup protocol http 80
fixup protocol h323 1720
fixup protocol rsh 514
fixup protocol rtsp 554
fixup protocol smtp 25
fixup protocol sqlnet 1521
fixup protocol sip 5060
fixup protocol skinny 2000
names
!--- Issue the access-list command to avoid !--- Network
Address Translation (NAT) on the IPsec packets.
access-list 101 permit ip 10.1.1.0 255.255.255.0
10.1.2.0
 255.255.255.0
pager lines 24
interface ethernet0 auto
interface ethernet1 auto
mtu outside 1500
mtu inside 1500
ip address outside 14.36.100.50 255.255.0.0
ip address inside 172.18.124.152 255.255.255.0
ip audit info action alarm
ip audit attack action alarm
ip local pool ippool 10.1.2.1-10.1.2.254
pdm history enable
arp timeout 14400
global (outside) 1 14.36.100.51
!--- Binding access list 101 to the NAT statement to
avoid !--- NAT on the IPsec packets. nat (inside) 0
access-list 101
Nat (inside) 1 0.0.0.0 0.0.0.0 0 0
route outside 0.0.0.0 0.0.0.0 14.36.1.1 1
route inside 10.1.1.0 255.255.255.0 172.18.124.1
timeout xlate 3:00:00
timeout conn 1:00:00 half-closed 0:10:00 udp 0:02:00
  rpc 0:10:00 h323 0:05:00 sip 0:30:00 sip_media
0:02:00
timeout uauth 0:05:00 absolute
!--- Enable access to the RADIUS protocol.
```

| aaa-server RADIUS protocol radius                        |
|----------------------------------------------------------|
| ! Associate the partnerauth protocol to RADIUS. aaa-     |
| server partnerauth protocol radius                       |
| aaa-server partnerauth (inside) host 172.18.124.196      |
| cisco123                                                 |
| timeout 5                                                |
| no snmp-server location                                  |
| no snmp-server contact                                   |
| snmp-server community public                             |
| no snmp-server enable traps                              |
| floodquard enable                                        |
| Incomparing chapter                                      |
| connection nermit-insec                                  |
| no sucont routo dnat                                     |
| Lee Configure a transform set that defines how the       |
| traffic is protocted armite inace transform-set muset    |
| orn des ean mdE bros                                     |
| esp-des esp-mas-immac                                    |
| Create a dynamic crypto map and specify which            |
| cransform sets are allowed for this dynamic crypto map   |
| entry. Crypto dynamic-map dynmap 10 set transform-set    |
| myset                                                    |
| ! Add the dynamic crypto map set into a static crypto    |
| map set. crypto map mymap 10 ipsec-isakmp dynamic dynmap |
| ! Enable the PIX to launch the Xauth application on      |
| the VPN Client. crypto map mymap client authentication   |
| partnerauth                                              |
| ! Apply the crypto map to the outside interface.         |
| crypto map mymap interface outside                       |
| ! IKE Policy Configuration. isakmp enable outside        |
| isakmp identity address                                  |
| isakmp policy 10 authentication pre-share                |
| isakmp policy 10 encryption des                          |
| isakmp policy 10 hash md5                                |
| isakmp policy 10 group 2                                 |
| isakmp policy 10 lifetime 86400                          |
| ! IPsec group configuration for VPN Client. vpngroup     |
| vpn3000 address-pool ippool                              |
| vpngroup vpn3000 dns-server 10.1.1.2                     |
| vpngroup vpn3000 wins-server 10.1.1.2                    |
| vpngroup vpn3000 default-domain cisco.com                |
| vpngroup vpn3000 idle-time 1800                          |
| vpngroup vpn3000 password *******                        |
| telnet timeout 5                                         |
| ssh timeout 5                                            |
| terminal width 80                                        |
| Cryptochecksum: 3f9e31533911b8a6bb5c0f06900c2dbc         |
| : end                                                    |
|                                                          |
| nivfirewall(config)#                                     |
| pixiiiewali(contig)#                                     |

適用於Windows的Cisco VPN使用者端3.5

本節介紹如何配置Cisco VPN Client 3.5 for Windows。

1. 啟動VPN客戶端,然後按一下**New**建立新連線。

| 👌 Cisco Systems VPN Client                | ×                  |
|-------------------------------------------|--------------------|
| CISCO SYSTEMS                             |                    |
| Connection Entry:                         |                    |
|                                           | •                  |
| New                                       | Op <u>t</u> ions 👻 |
| Host name or IP address of remote server: |                    |
|                                           |                    |
|                                           |                    |
| Connect                                   | Close              |

2. 在Connection Entry框中,為您的條目指定名稱。

| New Connection Entry | / Wizard                                                                       |                                                                       |                                                                      |                                 | × |
|----------------------|--------------------------------------------------------------------------------|-----------------------------------------------------------------------|----------------------------------------------------------------------|---------------------------------|---|
| CISCO SYSTEMS        | The VPN Clien<br>remote network<br>connection en<br>network.<br>Name of the ne | it lets you crea<br>ks. This wizan<br>try for connec<br>ew connection | ate secure conn<br>d helps you crea<br>ting to a specifi<br>n entry: | ections to<br>ate a<br>c remote |   |
|                      | pix6.0                                                                         | the new conn                                                          | ection entry (op                                                     | tional):                        |   |
|                      | < Back                                                                         | Next >                                                                | Cancel                                                               | Help                            |   |

3. 輸入PIX公共介面的IP地址。

| New Connection Entry | Wizard                                                                                                    | ×   |
|----------------------|----------------------------------------------------------------------------------------------------|-----|
| CISCO SYSTEMS        | The following information identifies the server to which<br>you connect for access to the remote network.<br><u>H</u> ost name or IP address of the server:<br>14.36.100.50 |     |
|                      | < <u>Back Next</u> Cancel H                                                                                                    | elp |

4. 在Group Access Information下,輸入組名稱和組密碼。

| New Connection Entry | / Wizard                                                                                                    |                                                                                                    | × |
|----------------------|----------------------------------------------------------------------------------------------------|----------------------------------------------------------------------------------------------------|---|
| CISCO SYSTEMS        | Your administrator may have p<br>parameters or a digital certifica<br>access to the remote server.<br>authentication method and co<br><u>G</u> roup Access Information<br>N <u>a</u> me: vpn3000 | provided you with group<br>ate to authenticate your<br>If so, select the appropriate<br>mplete your entries . |   |
|                      | Password: *****<br>Confirm<br>Password: ******<br>O Dertificate<br>Name: No Certificates                                                                                                    | : Installed ▼<br>Validate Certificate                                                                         |   |
|                      | < <u>B</u> ack <u>N</u> ext >                                                                                                    | Cancel Help                                                                                                   |   |

5. 按一下Finish將配置檔案儲存在登錄檔中。

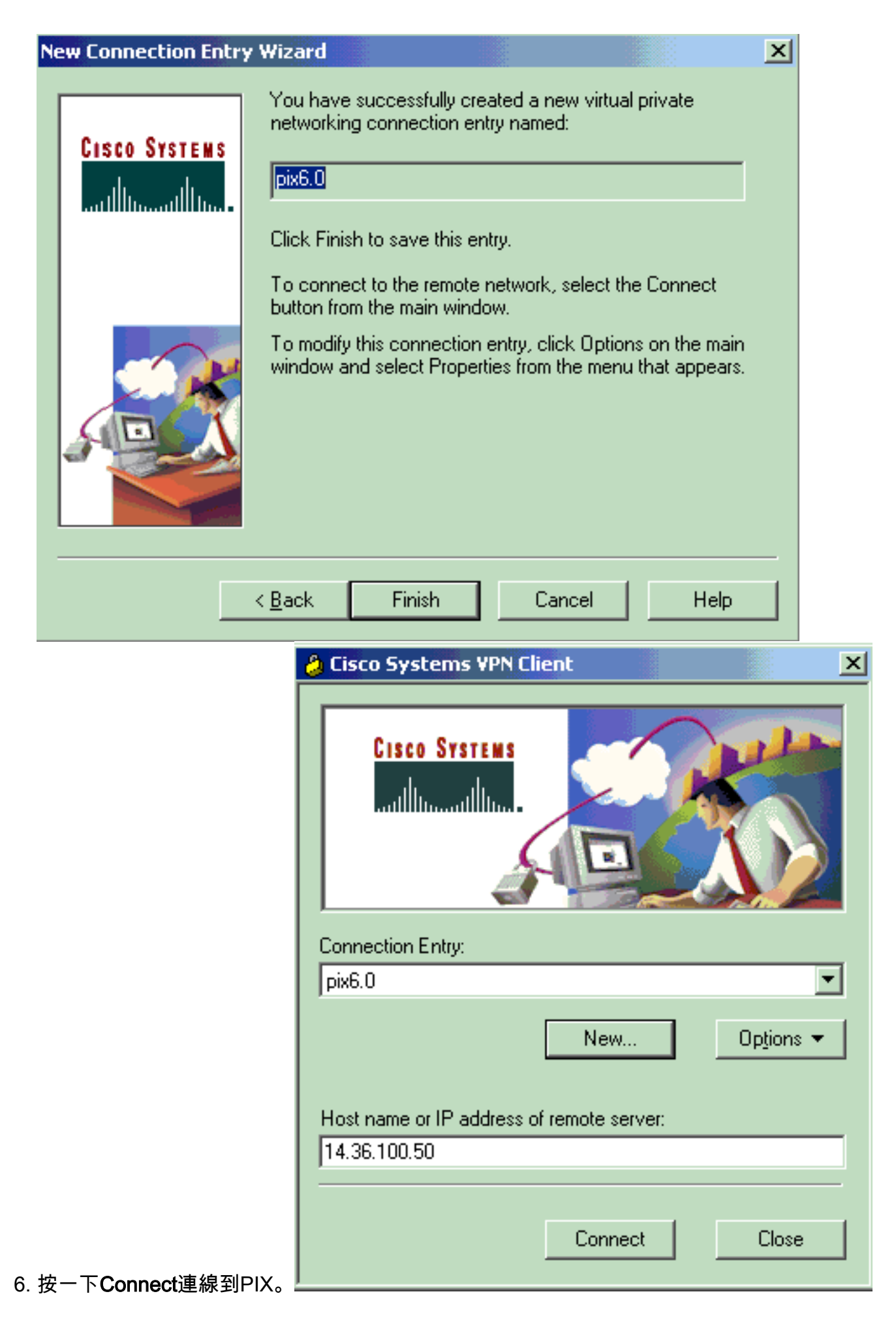

完成以下步驟,使用IAS配置Microsoft Windows 2000伺服器。這是使用Windows 2000 IAS伺服器 進行VPN使用者的RADIUS身份驗證的非常基本的設定。如果需要更複雜的設計,請與Microsoft聯 絡以獲得幫助。

**注意:**這些步驟假定已在本地電腦上安裝了IAS。如果不是,請通過**控制面板>新增/刪除程式**新增此 項。

- 1. 啟動Microsoft管理控制檯。選擇「Start > Run」,然後鍵入mmc。然後按一下OK。
- 2. 選擇Console > Add Remove Snap-In....以便將IAS服務新增到此控制檯。
- 3. 按一下Add以啟動包含所有可用獨立管理單元的新視窗。按一下Internet Authentication Service(IAS),然後按一下Add。
- 4. 確保選中Local Computer, 然後按一下Finish。然後按一下「Close」。
- 5. 請注意,現在已新增IAS。按一下OK以檢視它是否已新增到控制檯根目錄中。

| 🚡 Console1                                  |                                 |     | _0_× |
|---------------------------------------------|---------------------------------|-----|------|
| <u>C</u> onsole <u>W</u> indow <u>H</u> elp |                                 |     |      |
| Console Root                                |                                 |     |      |
| Action View Eavorites                       | ← → ■ 🖬 🛱 😫                     |     |      |
| Tree Favorites                              | Name                            |     |      |
| Console Root                                | Internet Authentication Service | {Lo |      |
| E P Internet Autrenit autri 36              |                                 |     |      |
|                                             |                                 |     |      |
|                                             |                                 |     |      |
|                                             |                                 |     |      |
|                                             |                                 |     |      |
|                                             |                                 |     |      |
|                                             |                                 |     |      |
|                                             |                                 |     |      |
| 1 )                                         |                                 |     |      |
|                                             |                                 |     | li.  |
|                                             |                                 |     |      |

- 6. 展開Internet Authentication Service,然後按一下右鍵Clients。按一下New Client並輸入名稱。名字的選擇其實並不重要;它將是您在此檢視中看到的內容。確保選擇RADIUS並按一下下一步。
- 7. 使用IAS伺服器所連線的PIX介面地址填寫Client address。確保選擇RADIUS Standard並新增 共用金鑰,以匹配在PIX上輸入的命令: aaa-server partnerauth (inside) host 172.18.124.196 cisco123 timeout 5
   注意:在本示例中,「cisco123」是共用金鑰。

| Client address (IP or DNS):                        |                                 |        |
|----------------------------------------------------|---------------------------------|--------|
| 172.18.124.152                                     | V                               | /erify |
| Client-Vendor:                                     |                                 |        |
| RADIUS Standard                                    |                                 |        |
| Client must always send the sign                   | nature attribute in the request |        |
| Shared secret:                                     | *******                         |        |
| Confirm shared secret:                             | *******                         |        |
| Client must always send the sign<br>Shared secret: | nature attribute in the request |        |

8. 按一下Finish以返回控制檯根目錄。

- 9. 在左窗格中按一下**Remote Access Policies**,然後按兩下標籤為Allow access if dial-in permission is enabled的策略。
- 10. 按一下Edit Profile,然後轉到Authentication頁籤。在Authentication Methods下,確保僅選中 Unencrypted Authentication(PAP, SPAP)。注意: VPN客戶端只能將此方法用於身份驗證

| Dial-in Constraints       | IP IP                  | Multilink               |
|---------------------------|------------------------|-------------------------|
| Authentication            | Encryption             | Advanced                |
| heck the authentication m | ethods which are all   | owed for this connectio |
| Extensible Authenticat    | ion Protocol           |                         |
| Select the EAP type which | n is acceptable for th | nis policy.             |
| MD5-Challenge             |                        | Configure               |
|                           |                        |                         |
| Microsoft Encrypted A     | uthentication versior  | n 2 (MS-CHAP v2)        |
| Microsoft Encrypted A     | uthentication (MS-Cl   | HAP)                    |
| Encrypted Authenticat     | ion (CHAP)             |                         |
| Unencrypted Authentie     | cation (PAP, SPAP)     |                         |
|                           |                        |                         |
| Unauthenticated Access-   |                        |                         |
| Allow remote PPP clie     | nts to connect witho   | ut pegotiating          |
|                           |                        | achegoadang             |

- 11. 按一下「Apply」,然後「OK」兩次。
- 12. 若要將使用者修改為允許連線,請選擇Console > Add/Remove Snap-in。按一下Add,然後 選擇Local Users and Groups管理單元。按一下「Add」。確保選擇Local Computer,然後按 一下Finish。按一下「OK」(確定)。
- 13. 展開Local User and Groups,然後按一下左窗格中的Users資料夾。在右窗格中,按兩下要 允許訪問的使用者。
- 14. 按一下Dial-in(撥入)頁籤,然後在Remote Access Permission(Dial-in or VPN)下選擇Allow

| test Properties                                          | ?×    |
|----------------------------------------------------------|-------|
| General Member Of Profile Dial-in                        |       |
| Remote Access Permission (Dial-in or VPN)                |       |
| Allow access                                             |       |
| C Deny access                                            |       |
| C Control access through Remote Access Policy            |       |
| Verify Caller-ID:                                        |       |
| Callback Options                                         |       |
| <ul> <li>No Callback</li> </ul>                          |       |
| C Set by Caller (Routing and Remote Access Service only) |       |
| C Always Callback to:                                    |       |
| Assign a Static IP Address                               |       |
| Apply Static Routes                                      |       |
| Define routes to enable for this Dial-in                 | tes   |
|                                                          |       |
| OK Cancel                                                | Apply |
| Access。                                                  |       |

- 15. 按一下「Apply」和「OK」完成動作。如果需要,可以關閉Console Management螢幕並儲 存會話。
- 16. 您修改的使用者現在應該能夠使用VPN客戶端3.5訪問PIX。請記住,IAS伺服器只對使用者資 訊進行身份驗證。PIX仍然執行組身份驗證。

採用IAS的Microsoft Windows 2003 Server

完成以下步驟,使用IAS配置Microsoft Windows 2003伺服器。

**注意:**這些步驟假定已在本地電腦上安裝了IAS。如果不是,請通過**控制面板>新增/刪除程式**新增此 項。

 選擇Administrative Tools > Internet Authentication Service,然後按一下右鍵RADIUS Client以新增新的RADIUS客戶端。鍵入客戶端資訊後,按一下OK。此範例顯示IP位址為 10.66.79.44且名為「Pix」的使用者端。使用者端 — 廠商設定為RADIUS標準,而共用金鑰為 「cisco123」。

| WNC desktop [hanky]   | - Microsoft Internet Explorer provided by Cisco Systems, Inc. |                                         | X             |
|-----------------------|---------------------------------------------------------------|-----------------------------------------|---------------|
| gle Edit Yew Fgvo     | vites Isols (Jelp                                             |                                         | £9            |
| ddress D http://t0.66 | 길 및 및SearchPavontes 공*Media 및 · · _ 2 급                       |                                         | v PGo Links * |
|                       |                                                               |                                         |               |
| Disconnect Options    | Clipboard Send Chi/Alt-Del                                    |                                         |               |
| The Article Man       | Cultain Service                                               | N I I I I I I I I I I I I I I I I I I I |               |
|                       | Pix Properties 🏾 🍸 🗶                                          |                                         |               |
| Distance Authentic    | Settings                                                      | Pertacel                                |               |
| RADOUS Clients        | Eriendly name:                                                | RADIUS                                  |               |
| Remote Access         | 28                                                            |                                         |               |
| Connection Rei        | Address (IP or DNS)                                           |                                         |               |
| Sec.                  | 10.66.79.44                                                   |                                         |               |
|                       | Veda                                                          |                                         |               |
|                       |                                                               |                                         |               |
|                       | attibute, specity the vendor of the R4DRUS client.            |                                         |               |
|                       | Clent Vendor RADIUS Stal Need                                 |                                         |               |
|                       |                                                               |                                         |               |
|                       | Bequest must contain the Message Authenticator attribute      |                                         |               |
|                       | Shared secret                                                 |                                         |               |
|                       |                                                               |                                         |               |
|                       | Contras shared secret.                                        |                                         |               |
|                       |                                                               |                                         |               |
|                       |                                                               |                                         |               |
|                       | OK Cancel 2009                                                |                                         |               |
| -                     | 121 1                                                         | <b>_</b>                                |               |
|                       |                                                               |                                         |               |
| (a)                   |                                                               |                                         |               |
|                       |                                                               |                                         | )             |
| Done                  |                                                               |                                         | Sinternet     |
| HStart 🔯 👹 🔛          |                                                               | Law Law                                 | 11:22 PM      |

- 2. 轉到**遠端訪問策略**,按一下右鍵**與其他訪問伺服器的連線**,然後選擇**屬性**。
- 3. 確保選中授予遠端訪問許可權的選項。
- 4. 按一下Edit Profile並檢查這些設定。在Authentication頁籤上,選中Unencrypted authentication(PAP, SPAP)。在「加密」頁籤上,確保選中「無加密」選項。完成後按一下 OK。

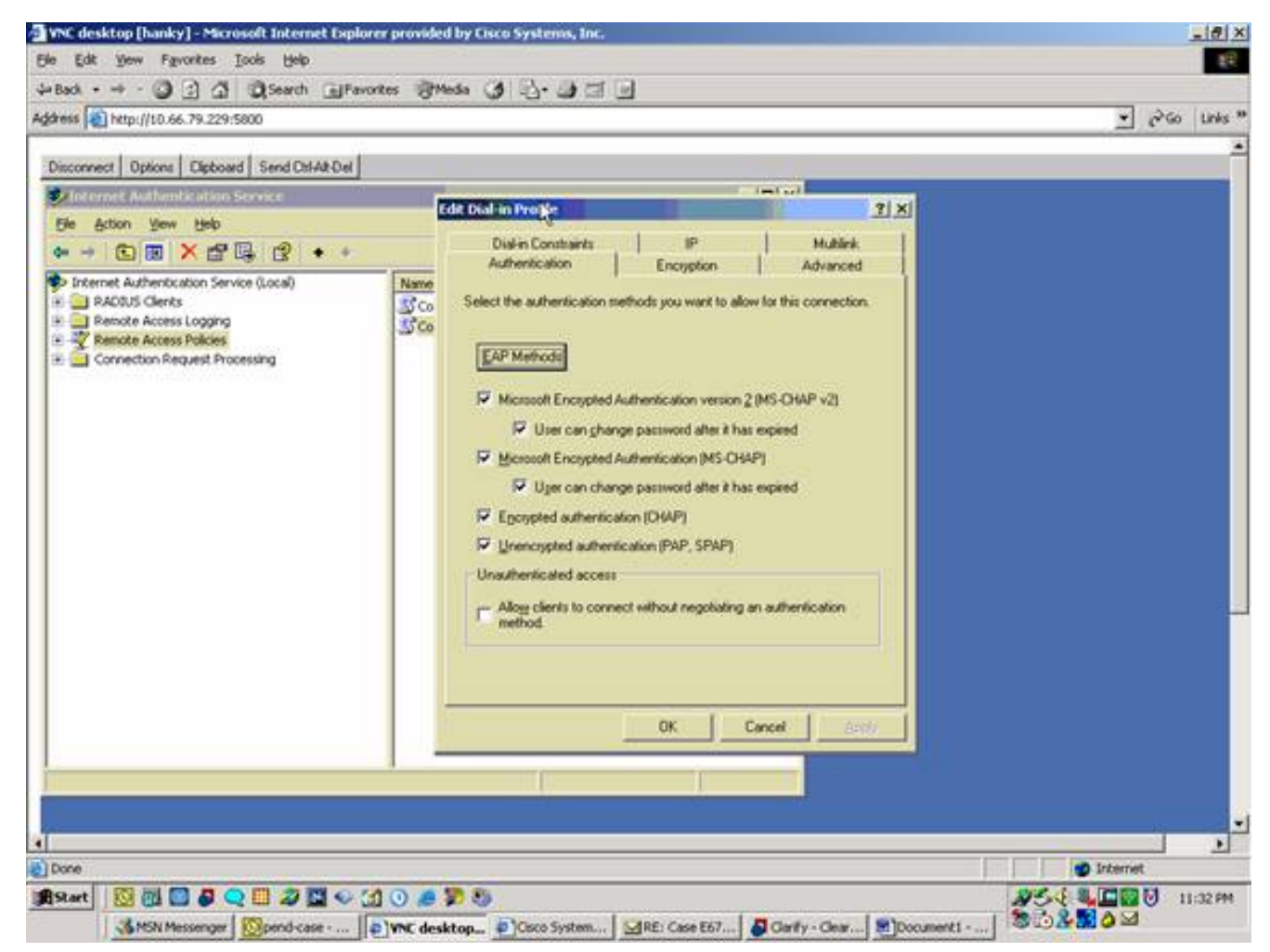

- 將使用者新增到本地電腦帳戶。為此,請選擇管理工具>電腦管理>系統工具>本地使用者和組 。按一下右鍵Users並選擇New Users。
- 6. 使用思科密碼「cisco123」新增使用者並檢查此配置檔案資訊。在「General(常規)」頁籤 上,確保選中Password Never Expired選項,而不是「User Must Change Password(使用者 必須更改密碼)」選項。在「撥入」頁籤上,選擇允許訪問(或保留「通過遠端訪問策略控制 訪問」的預設設定)的選項。完成後按一下OK。

| VNC desktop [hanky] - Microse    | It Internet Explorer provided by Cisco Systems, Inc.                                                                                                    | _ <u></u>   |
|----------------------------------|----------------------------------------------------------------------------------------------------|-------------|
| yle Edit Yew Favorites Too       | s Help<br>Brauch Collander Illinus, (A. 15), IA -17 Tal                                                                                                    | 1           |
| daress 1 http://10.66.79.229:580 | Very Blance Sum (2.17.2.19.1                                                                                                    | ¥ ∂Go Links |
| Recycle En                       | Second Properties       21×         General       Member Of       Posile       Environment       Second         Remote control       Terminal Services Photie       Dial-in       Image: Control Control Contrection |             |
|                                  | OK Cancel                                                                                                    |             |
| Done                             |                                                                                                    | D Internet  |

## <u>驗證</u>

使用本節內容,確認您的組態是否正常運作。

<u>輸出直譯器工具</u>(僅供<u>已註冊</u>客戶使用)(OIT)支援某些**show**命令。使用OIT檢視**show**命令輸出的分析 。

- show crypto isakmp sa 顯示對等體上的所有當前IKE安全關聯(SA)。
- show crypto ipsec sa 顯示當前安全關聯使用的設定。

## <u>疑難排解</u>

本節提供的資訊可用於對組態進行疑難排解。有關其他資訊,請參閱<u>排除PIX故障以在已建立的</u> IPSec隧道上傳遞資料流量。

### <u>疑難排解指令</u>

<u>輸出直譯器工具</u> (僅供<u>註冊</u>客戶使用)支援特定命令,此工具允許您檢視show命令輸出的分析。

**注意:使**用**debug命令之前,請先參閱**<u>有關Debug命令的重要資訊</u>,並參閱<u>IP安全故障排除——瞭解</u> <u>和使用debug命令</u>。

• debug crypto ipsec — 檢視階段2的IPSec協商。

- debug crypto isakmp 檢視階段1的ISAKMP協商。
- debug crypto engine 檢視已加密的流量。

#### <u>調試輸出示例</u>

- <u>PIX防火牆</u>
- <u>適用於Windows的VPN使用者端3.5</u>

#### <u>PIX防火牆</u>

pixfirewall(config)# crypto\_isakmp\_process\_block: src 14.36.100.55, dest 14.36.100.50 VPN Peer: ISAKMP: Added new peer: ip:14.36.100.55 Total VPN Peers:1 VPN Peer: ISAKMP: Peer ip:14.36.100.55 Ref cnt incremented to:1 Total VPN Peers:1 OAK\_AG exchange ISAKMP (0): processing SA payload. message ID = 0 ISAKMP (0): Checking ISAKMP transform 1 against priority 10 policy ISAKMP: encryption 3DES-CBC ISAKMP: hash SHA ISAKMP: default group 2 ISAKMP: extended auth pre-share ISAKMP: life type in seconds life duration (VPI) of 0x0 0x20 0xc4 0x9b ISAKMP: ISAKMP (0): atts are not acceptable. Next payload is 3 ISAKMP (0): Checking ISAKMP transform 2 against priority 10 policy ISAKMP: encryption 3DES-CBC ISAKMP: hash MD5 ISAKMP: default group 2 ISAKMP: extended auth pre-share ISAKMP: life type in seconds ISAKMP: life duration (VPI) of 0x0 0x20 0xc4 0x9b ISAKMP (0): atts are not acceptable. Next payload is 3 ISAKMP (0): Checking ISAKMP transform 3 against priority 10 policy ISAKMP: encryption 3DES-CBC hash SHA ISAKMP: default group 2 ISAKMP: default group i ISAKMP: auth pre-share ISAKMP: life type in s ISAKMP: life type in seconds life duration (VPI) of 0x0 0x20 0xc4 0x9b ISAKMP: ISAKMP (0): atts are not acceptable. Next payload is 3 ISAKMP (0): Checking ISAKMP transform 4 against priority 10 policy ISAKMP: encryption 3DES-CBC ISAKMP: hash MD5 ISAKMP: default group 2 ISAKMP: auth pro ISAKMP: life type in seconds ISAKMP: life duration (VPI) of 0x0 0x20 0xc4 0x9b ISAKMP (0): atts are not acceptable. Next payload is 3 ISAKMP (0): Checking ISAKMP transform 5 against priority 10 policy ISAKMP: encryption DES-CBC ISAKMP: ISAKMP: ISAKMP: hash SHA default group 2 extended auth pre-share life type in seconds ISAKMP: ISAKMP: life duration (VPI) of 0x0 0x20 0xc4 0x9b ISAKMP (0): atts are not acceptable. Next payload is 3 ISAKMP (0): Checking ISAKMP transform 6 against priority 10 policy

ISAKMP: encryption DES-CBC hash MD5 ISAKMP: ISAKMP: default group 2 extended auth pre-share ISAKMP: ISAKMP: life type in seconds life duration (VPI) of 0x0 0x20 0xc4 0x9b ISAKMP: ISAKMP (0): atts are acceptable. Next payload is 3 ISAKMP (0): processing KE payload. message ID = 0 ISAKMP (0): processing NONCE payload. message ID = 0 ISAKMP (0): processing ID payload. message ID = 0 ISAKMP (0): processing vendor id payload ISAKMP (0): processing vendor id payload ISAKMP (0): remote peer supports dead peer detection ISAKMP (0): processing vendor id payload ISAKMP (0): speaking to a Unity client ISAKMP: Created a peer node for 14.36.100.55 ISAKMP (0): ID payload next-payload : 10 type : 1 protocol : 17 : 500 port length : 8 ISAKMP (0): Total payload length: 12 return status is IKMP\_NO\_ERROR crypto\_isakmp\_process\_block: src 14.36.100.55, dest 14.36.100.50 OAK\_AG exchange ISAKMP (0): processing HASH payload. message ID = 0 ISAKMP (0): processing NOTIFY payload 24578 protocol 1 spi 0, message ID = 0 ISAKMP (0): processing notify INITIAL CONTACTIPSEC (key\_engine): got a queue event... IPSEC(key\_engine\_delete\_sas): rec'd delete notify from ISAKMP IPSEC(key\_engine\_delete\_sas): delete all SAs shared with 14.36.100.55 ISAKMP (0): SA has been authenticated return status is IKMP\_NO\_ERROR ISAKMP/xauth: request attribute XAUTH\_TYPE ISAKMP/xauth: request attribute XAUTH\_USER\_NAME ISAKMP/xauth: request attribute XAUTH\_USER\_PASSWORD ISAKMP (0:0): initiating peer config to 14.36.100.55. ID = 3870616596 (0xe6b4ec14) crypto\_isakmp\_process\_block: src 14.36.100.55, dest 14.36.100.50 ISAKMP\_TRANSACTION exchange ISAKMP (0:0): processing transaction payload from 14.36.100.55. message ID = 84ISAKMP: Config payload CFG\_REPLY return status is IKMP\_ERR\_NO\_RETRANS ISAKMP (0:0): initiating peer config to 14.36.100.55. ID = 3612718114 (0xd755b422) crypto\_isakmp\_process\_block: src 14.36.100.55, dest 14.36.100.50 ISAKMP\_TRANSACTION exchange ISAKMP (0:0): processing transaction payload from 14.36.100.55. message ID = 60ISAKMP: Config payload CFG\_ACK return status is IKMP\_NO\_ERROR crypto\_isakmp\_process\_block: src 14.36.100.55, dest 14.36.100.50 ISAKMP\_TRANSACTION exchange

```
ISAKMP (0:0): processing transaction payload from 14.36.100.55.
  message ID = 0
ISAKMP: Config payload CFG_REQUEST
ISAKMP (0:0): checking request:
ISAKMP: attribute IP4_ADDRESS (1)
ISAKMP: attribute IP4_NETMASK (2)
ISAKMP: attribute IP4_DNS (3)
ISAKMP: attribute IP4_NBNS (4)
ISAKMP: attribute ADDRESS_EXPIRY (5)
       Unsupported Attr: 5
ISAKMP: attribute APPLICATION_VERSION (7)
       Unsupported Attr: 7
ISAKMP: attribute UNKNOWN (28672)
       Unsupported Attr: 28672
ISAKMP: attribute UNKNOWN (28673)
       Unsupported Attr: 28673
ISAKMP: attribute UNKNOWN (28674)
ISAKMP: attribute UNKNOWN (28676)
ISAKMP: attribute UNKNOWN (28679)
       Unsupported Attr: 28679
ISAKMP: attribute UNKNOWN (28680)
       Unsupported Attr: 28680
ISAKMP: attribute UNKNOWN (28677)
       Unsupported Attr: 28677
ISAKMP (0:0): responding to peer config from 14.36.100.55.
  ID = 3979868003
return status is IKMP_NO_ERROR
crypto_isakmp_process_block: src 14.36.100.55, dest 14.36.100.50
OAK_QM exchange
oakley_process_quick_mode:
OAK OM IDLE
ISAKMP (0): processing SA payload. message ID = 1527320241
ISAKMP : Checking IPSec proposal 1
ISAKMP: transform 1, ESP_3DES
ISAKMP: attributes in transform:
        authenticator is HMAC-MD5
ISAKMP:
ISAKMP:
           encaps is 1
         SA life type in seconds
SA life duration (VPI) of 0x0 0x20 0xc4 0x9b
ISAKMP:
TSAKMP:
  IPSEC(validate_proposal): transform proposal (prot 3, trans
3, hmac_alg 1) not supported
ISAKMP (0): atts not acceptable. Next payload is 0
ISAKMP (0): skipping next ANDed proposal (1)
ISAKMP : Checking IPSec proposal 2
ISAKMP: transform 1, ESP_3DES
ISAKMP: attributes in transform:
         authenticator is HMAC-SHA
ISAKMP:
           encaps is 1
ISAKMP:
ISAKMP: SA life type in seconds
ISAKMP: SA life duration (VPI) of 0x0 0x20 0xc4 0x9b
  IPSEC(validate_proposal): transform proposal (prot 3, trans
3, hmac_alg 2) not supported
ISAKMP (0): atts not acceptable. Next payload is 0
ISAKMP (0): skipping next ANDed proposal (2)
ISAKMP : Checking IPSec proposal 3
ISAKMP: transform 1, ESP_3DES
ISAKMP: attributes in transform:
ISAKMP:
          authenticator is HMAC-MD5
```

ISAKMP: encaps is 1 ISAKMP: SA life type in seconds ISAKMP: SA life duration (VPI) of 0x0 0x20 0xc4 0x9b IPSEC(validate\_proposal): transform proposal (prot 3, trans 3, hmac\_alg 1) not supported ISAKMP (0): atts not acceptable. Next payload is 0 ISAKMP : Checking IPSec proposal 4 ISAKMP: transform 1, ESP\_3DES ISAKMP: attributes in transform: ISAKMP: authenticator is HMAC-SHA ISAKMP: encaps is 1 SA life type in seconds ISAKMP: ISAKMP: SA life duration (VPI) of 0x0 0x20 0xc4 0x9b IPSEC(validate\_proposal): transform proposal (prot 3, trans 3, hmac\_alg 2) not supported ISAKMP (0): atts not acceptable. Next payload is 0 ISAKMP : Checking IPSec proposal 5 ISAKMP: transform 1, ESP\_DES ISAKMP: attributes in transform: authenticator is HMAC-MD5 ISAKMP: ISAKMP: encaps is 1 SA life type in seconds ISAKMP: SA life duration (VPI) of 0x0 0x20 0xc4 0x9b ISAKMP: ISAKMP (0): atts are acceptable. ISAKMP (0): bad SPI size of 2 octets! ISAKMP : Checking IPSec proposal 6 ISAKMP: transform 1, ESP\_DES ISAKMP: attributes in transform: ISAKMP: authenticator is HMAC-SHA ISAKMP: encaps is 1 SA life type in seconds ISAKMP: SA life duration (VPI) of 0x0 0x20 0xc4 0x9b ISAKMP: IPSEC(validate\_proposal): transform proposal (prot 3, trans 2, hmac\_alg 2) not supported ISAKMP (0): atts not acceptable. Next payload is 0 ISAKMP (0): skipping next ANDed proposal (6) ISAKMP : Checking IPSec proposal 7 ISAKMP: transform 1, ESP\_DES ISAKMP: attributes in transform: ISAKMP: authenticator is HMAC-MD5 ISAKMP: encaps is 1 SA life type in seconds TSAKMP: SA life duration (VPI) of 0x0 0x20 0xc4 0x9bISAKMP: ISAKMP (0): atts are acceptable.IPSEC(validate\_proposal\_request): proposal part #1, (key eng. msg.) dest= 14.36.100.50, src= 14.36.100.55, dest\_proxy= 14.36.100.50/255.255.255.255/0/0 (type=1), src\_proxy= 10.1.2.1/255.255.255.255/0/0 (type=1), protocol= ESP, transform= esp-des esp-md5-hmac , lifedur= 0s and 0kb, spi= 0x0(0), conn\_id= 0, keysize= 0, flags= 0x4 ISAKMP (0): processing NONCE payload. message ID = 1527320241 ISAKMP (0): processing ID payload. message ID = 1527320241 ISAKMP (0): ID\_IPV4\_ADDR src 10.1.2.1 prot 0 port 0 ISAKMP (0): processing ID payload. message ID = 1527320241

ISAKMP (0): ID\_IPV4\_ADDR dst 14.36.100.50 prot 0 port OIPSEC(key\_engine): got a queue event... IPSEC(spi\_response): getting spi 0xf39c2217(4087095831) for SA from 14.36.100.55 to 14.36.100.50 for prot 3 return status is IKMP\_NO\_ERROR crypto\_isakmp\_process\_block: src 14.36.100.55, dest 14.36.100.50 OAK\_QM exchange oakley\_process\_quick\_mode: OAK\_QM\_IDLE ISAKMP (0): processing SA payload. message ID = 3487980779 ISAKMP : Checking IPSec proposal 1 ISAKMP: transform 1, ESP\_3DES ISAKMP: attributes in transform: authenticator is HMAC-MD5 ISAKMP: crypto\_isakmp\_process\_block: src 14.36.100.55, dest 14.36.100.50 OAK\_QM exchange oakley\_process\_quick\_mode: OAK\_QM\_AUTH\_AWAIT ISAKMP (0): Creating IPSec SAs inbound SA from 14.36.100.55 to 14.36.100.50 10.1.2.1 to 14.36.100.50) (proxy has spi 4087095831 and conn\_id 1 and flags 4 lifetime of 2147483 seconds outbound SA from 14.36.100.50 to 14.36.100.55 (proxy 14.36.100.50 to 10.1.2.1) has spi 1929305241 and conn\_id 2 and flags 4 lifetime of 2147483 secondsIPSEC(key\_engine): got a queue event... IPSEC(initialize\_sas): , (key eng. msg.) dest= 14.36.100.50, src= 14.36.100.55, dest\_proxy= 14.36.100.50/0.0.0.0/0/0 (type=1), src\_proxy= 10.1.2.1/0.0.0.0/0/0 (type=1), protocol= ESP, transform= esp-des esp-md5-hmac , lifedur= 2147483s and 0kb, spi= 0xf39c2217(4087095831), conn\_id= 1, keysize= 0, flags= 0x4 IPSEC(initialize\_sas): , (key eng. msg.) src= 14.36.100.50, dest= 14.36.100.55, src\_proxy= 14.36.100.50/0.0.0.0/0/0 (type=1), dest\_proxy= 10.1.2.1/0.0.0.0/0/0 (type=1), protocol= ESP, transform= esp-des esp-md5-hmac , lifedur= 2147483s and 0kb, spi= 0x72fedc99(1929305241), conn\_id= 2, keysize= 0, flags= 0x4 VPN Peer: IPSEC: Peer ip:14.36.100.55 Ref cnt incremented to:2 Total VPN Peers:1 VPN Peer: IPSEC: Peer ip:14.36.100.55 Ref cnt incremented to:3 Total VPN Peers:1 return status is IKMP\_NO\_ERROR crypto\_isakmp\_process\_block: src 14.36.100.55, dest 14.36.100.50 OAK\_QM exchange oakley\_process\_quick\_mode: OAK\_QM\_AUTH\_AWAIT ISAKMP (0): Creating IPSec SAs inbound SA from 14.36.100.55 to 14.36.100.50 10.1.2.1 to (proxy 0.0.0.0) has spi 1791135440 and conn\_id 3 and flags 4 lifetime of 2147483 seconds outbound SA from 14.36.100.50 to 14.36.100.55 (proxy 0.0.0.0 to 10.1.2.1) has spi 173725574 and conn\_id 4 and flags 4 lifetime of 2147483 secondsIPSEC(key\_engine): got a queue event... IPSEC(initialize\_sas): ,

(key eng. msg.) dest= 14.36.100.50, src= 14.36.100.55, dest\_proxy= 0.0.0.0/0.0.0.0/0/0 (type=4), src\_proxy= 10.1.2.1/0.0.0.0/0/0 (type=1), protocol= ESP, transform= esp-des esp-md5-hmac , lifedur= 2147483s and 0kb, spi= 0x6ac28ed0(1791135440), conn\_id= 3, keysize= 0, flags= 0x4 IPSEC(initialize\_sas): , (key eng. msg.) src= 14.36.100.50, dest= 14.36.100.55, src\_proxy= 0.0.0.0/0.0.0.0/0/0 (type=4), dest\_proxy= 10.1.2.1/0.0.0.0/0/0 (type=1), protocol= ESP, transform= esp-des esp-md5-hmac , lifedur= 2147483s and 0kb, spi= 0xa5ad786(173725574), conn\_id= 4, keysize= 0, flags= 0x4 VPN Peer: IPSEC: Peer ip:14.36.100.55 Ref cnt incremented to:4 Total VPN Peers:1 VPN Peer: IPSEC: Peer ip:14.36.100.55 Ref cnt incremented to:5 Total VPN Peers:1 return status is IKMP\_NO\_ERROR crypto\_isakmp\_process\_block: src 14.36.100.55, dest 14.36.100.50 ISAKMP (0): processing NOTIFY payload 36136 protocol 1 spi 0, message ID = 3443334051 ISAMKP (0): received DPD\_R\_U\_THERE from peer 14.36.100.55 ISAKMP (0): sending NOTIFY message 36137 protocol 1 return status is IKMP\_NO\_ERR\_NO\_TRANS 適用於Windows的VPN使用者端3.5

193 19:00:56.073 01/24/02 Sev=Info/6 Initiating connection.

 194
 19:00:56.073
 01/24/02
 Sev=Info/4
 CM/0x63100002

 Begin connection process

DIALER/0x63300002

 195
 19:00:56.083
 01/24/02
 Sev=Info/4
 CM/0x63100004

 Establish secure connection using Ethernet

196 19:00:56.083 01/24/02 Sev=Info/4 CM/0x63100026 Attempt connection with server "14.36.100.50"

 197
 19:00:56.083
 01/24/02
 Sev=Info/6
 IKE/0x6300003B

 Attempting to establish a connection with 14.36.100.50.

198 19:00:56.124 01/24/02 Sev=Info/4 IKE/0x63000013 SENDING >>> ISAKMP OAK AG (SA, KE, NON, ID, VID, VID, VID) to 14.36.100.50

199 19:00:56.774 01/24/02 Sev=Info/4 IPSEC/0x63700014 Deleted all keys

200 19:00:59.539 01/24/02 Sev=Info/5 IKE/0x6300002F Received ISAKMP packet: peer = 14.36.100.50

201 19:00:59.539 01/24/02 Sev=Info/4 IKE/0x63000014 RECEIVING <<< ISAKMP OAK AG (SA, VID, VID, VID, KE, ID, NON, HASH) from 14.36.100.50

202 19:00:59.539 01/24/02 Sev=Info/5 IKE/0x63000059 Vendor ID payload = 12F5F28C457168A9702D9FE274CC0100

203 19:00:59.539 01/24/02 Sev=Info/5 IKE/0x63000001 Peer is a Cisco-Unity compliant peer 204 19:00:59.539 01/24/02 Sev=Info/5 IKE/0x63000059 Vendor ID payload = AFCAD71368A1F1C96B8696FC77570100

205 19:00:59.539 01/24/02 Sev=Info/5 IKE/0x63000001 Peer supports DPD

206 19:00:59.539 01/24/02 Sev=Info/5 IKE/0x63000059 Vendor ID payload = 6D761DDC26ACECA1B0ED11FABBB860C4

207 19:00:59.569 01/24/02 Sev=Info/4 IKE/0x63000013 SENDING >>> ISAKMP OAK AG \*(HASH, NOTIFY:STATUS\_INITIAL\_CONTACT) to 14.36.100.50

208 19:00:59.569 01/24/02 Sev=Info/5 IKE/0x6300002F Received ISAKMP packet: peer = 14.36.100.50

209 19:00:59.569 01/24/02 Sev=Info/4 IKE/0x63000014 RECEIVING <<< ISAKMP OAK TRANS \*(HASH, ATTR) from 14.36.100.50

210 19:00:59.569 01/24/02 Sev=Info/4 CM/0x63100015 Launch xAuth application

211 19:01:04.236 01/24/02 Sev=Info/4 CM/0x63100017 xAuth application returned

212 19:01:04.236 01/24/02 Sev=Info/4 IKE/0x63000013 SENDING >>> ISAKMP OAK TRANS \*(HASH, ATTR) to 14.36.100.50

213 19:01:04.496 01/24/02 Sev=Info/5 IKE/0x6300002F Received ISAKMP packet: peer = 14.36.100.50

214 19:01:04.496 01/24/02 Sev=Info/4 IKE/0x63000014 RECEIVING <<< ISAKMP OAK TRANS \*(HASH, ATTR) from 14.36.100.50

215 19:01:04.496 01/24/02 Sev=Info/4 CM/0x6310000E Established Phase 1 SA. 1 Phase 1 SA in the system

216 19:01:04.506 01/24/02 Sev=Info/4 IKE/0x63000013 SENDING >>> ISAKMP OAK TRANS \*(HASH, ATTR) to 14.36.100.50

217 19:01:04.516 01/24/02 Sev=Info/5 IKE/0x6300005D Client sending a firewall request to concentrator

218 19:01:04.516 01/24/02 Sev=Info/5 IKE/0x6300005C Firewall Policy: Product=Cisco Integrated Client, Capability= (Centralized Policy Push).

219 19:01:04.516 01/24/02 Sev=Info/4 IKE/0x63000013 SENDING >>> ISAKMP OAK TRANS \*(HASH, ATTR) to 14.36.100.50

220 19:01:04.586 01/24/02 Sev=Info/5 IKE/0x6300002F Received ISAKMP packet: peer = 14.36.100.50

221 19:01:04.586 01/24/02 Sev=Info/4 IKE/0x63000014 RECEIVING <<< ISAKMP OAK TRANS \*(HASH, ATTR) from 14.36.100.50

222 19:01:04.586 01/24/02 Sev=Info/5 IKE/0x63000010
MODE\_CFG\_REPLY: Attribute = INTERNAL\_IPV4\_ADDRESS: ,
value = 10.1.2.1

223 19:01:04.586 01/24/02 Sev=Info/5 IKE/0x63000010
MODE\_CFG\_REPLY: Attribute = INTERNAL\_IPV4\_DNS(1): ,
value = 10.1.1.2

224 19:01:04.586 01/24/02 Sev=Info/5 IKE/0x63000010 MODE\_CFG\_REPLY: Attribute = INTERNAL\_IPV4\_NBNS(1) (a.k.a. WINS) : , value = 10.1.1.2

225 19:01:04.586 01/24/02 Sev=Info/5 IKE/0x6300000E MODE\_CFG\_REPLY: Attribute = MODECFG\_UNITY\_DEFDOMAIN: , value = cisco.com

226 19:01:04.586 01/24/02 Sev=Info/4 CM/0x63100019 Mode Config data received

227 19:01:04.606 01/24/02 Sev=Info/5 IKE/0x63000055 Received a key request from Driver for IP address 14.36.100.50, GW IP = 14.36.100.50

228 19:01:04.606 01/24/02 Sev=Info/4 IKE/0x63000013 SENDING >>> ISAKMP OAK QM \*(HASH, SA, NON, ID, ID) to 14.36.100.50

229 19:01:04.606 01/24/02 Sev=Info/5 IKE/0x63000055 Received a key request from Driver for IP address 10.10.10.255, GW IP = 14.36.100.50

230 19:01:04.606 01/24/02 Sev=Info/4 IKE/0x63000013 SENDING >>> ISAKMP OAK QM \*(HASH, SA, NON, ID, ID) to 14.36.100.50

231 19:01:04.786 01/24/02 Sev=Info/4 IPSEC/0x63700014 Deleted all keys

232 19:01:05.948 01/24/02 Sev=Info/5 IKE/0x6300002F Received ISAKMP packet: peer = 14.36.100.50

233 19:01:05.948 01/24/02 Sev=Info/4 IKE/0x63000014 RECEIVING <<< ISAKMP OAK QM \*(HASH, SA, NON, ID, ID, NOTIFY:STATUS\_RESP\_LIFETIME) from 14.36.100.50

234 19:01:05.948 01/24/02 Sev=Info/5 IKE/0x63000044 RESPONDER-LIFETIME notify has value of 28800 seconds

235 19:01:05.948 01/24/02 Sev=Info/5 IKE/0x63000045 RESPONDER-LIFETIME notify has value of 4608000 kb

236 19:01:05.948 01/24/02 Sev=Info/4 IKE/0x63000013 SENDING >>> ISAKMP OAK QM \*(HASH) to 14.36.100.50

237 19:01:05.948 01/24/02 Sev=Info/5 IKE/0x63000058 Loading IPsec SA (Message ID = 0x5B090EB1 OUTBOUND SPI = 0xF39C2217 INBOUND SPI = 0x72FEDC99)

238 19:01:05.948 01/24/02 Sev=Info/5 IKE/0x63000025 Loaded OUTBOUND ESP SPI: 0xF39C2217

239 19:01:05.948 01/24/02 Sev=Info/5 IKE/0x63000026 Loaded INBOUND ESP SPI: 0x72FEDC99

240 19:01:05.948 01/24/02 Sev=Info/4 CM/0x6310001A One secure connection established

241 19:01:05.988 01/24/02 Sev=Info/6 DIALER/0x63300003 Connection established.

24219:01:06.07801/24/02Sev=Info/6DIALER/0x63300008MAPI32Information - Outlook not default mail client

243 19:01:06.118 01/24/02 Sev=Info/5 IKE/0x6300002F

Received ISAKMP packet: peer = 14.36.100.50

244 19:01:06.118 01/24/02 Sev=Info/4 IKE/0x63000014 RECEIVING <<< ISAKMP OAK QM \*(HASH, SA, NON, ID, ID, NOTIFY:STATUS\_RESP\_LIFETIME) from 14.36.100.50

245 19:01:06.118 01/24/02 Sev=Info/5 IKE/0x63000044 RESPONDER-LIFETIME notify has value of 28800 seconds

246 19:01:06.118 01/24/02 Sev=Info/5 IKE/0x63000045 RESPONDER-LIFETIME notify has value of 4608000 kb

247 19:01:06.118 01/24/02 Sev=Info/4 IKE/0x63000013 SENDING >>> ISAKMP OAK QM \*(HASH) to 14.36.100.50

248 19:01:06.118 01/24/02 Sev=Info/5 IKE/0x63000058 Loading IPsec SA (Message ID = 0xCFE65CEB OUTBOUND SPI = 0x6AC28ED0 INBOUND SPI = 0x0A5AD786)

249 19:01:06.118 01/24/02 Sev=Info/5 IKE/0x63000025 Loaded OUTBOUND ESP SPI: 0x6AC28ED0

250 19:01:06.118 01/24/02 Sev=Info/5 IKE/0x63000026 Loaded INBOUND ESP SPI: 0x0A5AD786

251 19:01:06.118 01/24/02 Sev=Info/4 CM/0x63100022 Additional Phase 2 SA established.

252 19:01:07.020 01/24/02 Sev=Info/4 IPSEC/0x63700010 Created a new key structure

253 19:01:07.020 01/24/02 Sev=Info/4 IPSEC/0x6370000F Added key with SPI=0x17229cf3 into key list

254 19:01:07.020 01/24/02 Sev=Info/4 IPSEC/0x63700010 Created a new key structure

255 19:01:07.020 01/24/02 Sev=Info/4 IPSEC/0x6370000F Added key with SPI=0x99dcfe72 into key list

256 19:01:07.020 01/24/02 Sev=Info/4 IPSEC/0x63700010 Created a new key structure

257 19:01:07.020 01/24/02 Sev=Info/4 IPSEC/0x6370000F Added key with SPI=0xd08ec26a into key list

258 19:01:07.020 01/24/02 Sev=Info/4 IPSEC/0x63700010 Created a new key structure

259 19:01:07.020 01/24/02 Sev=Info/4 IPSEC/0x6370000F Added key with SPI=0x86d75a0a into key list

260 19:01:15.032 01/24/02 Sev=Info/6 IKE/0x6300003D Sending DPD request to 14.36.100.50, seq# = 152233542

261 19:01:15.032 01/24/02 Sev=Info/4 IKE/0x63000013 SENDING >>> ISAKMP OAK INFO \*(HASH, NOTIFY:DPD\_REQUEST) to 14.36.100.50

262 19:01:15.032 01/24/02 Sev=Info/5 IKE/0x6300002F Received ISAKMP packet: peer = 14.36.100.50

263 19:01:15.032 01/24/02 Sev=Info/4 IKE/0x63000014 RECEIVING <<< ISAKMP OAK INFO \*(HASH, NOTIFY:DPD\_ACK) from 14.36.100.50

264 19:01:15.032 01/24/02 Sev=Info/5 IKE/0x6300003F Received DPD ACK from 14.36.100.50, seq# received = 152233542, seq# expected = 152233542

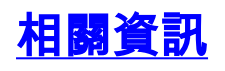

- <u>PIX支援頁</u>
- <u>PIX命令參考</u>
- RADIUS 支援頁面
- <u>Cisco VPN 3000系列集中器支援頁面</u>
- <u>Cisco VPN 3000系列使用者端支援頁面</u>
- IPsec協商/IKE通訊協定支援頁面
- <u>要求建議 (RFC)</u>
- 技術支援 Cisco Systems